Introduzione a Matlab/Simulink

## Robotica Industriale Prof. P. Rocco a.a.2003/2004

Ing. M. Gritti e Ing. L. Bascetta

### Contenuti

- Introduzione a Matlab
- Presentazione Control System Toolbox
- Introduzione a Simulink
- Esempi

### Contenuti

#### Introduzione a Matlab

- Variabili, matrici e vettori e polinomi
- Tracciamento di grafici
- Librerie e Toolbox
- Presentazione Control System Toolbox
- Introduzione a Simulink
- Esempi

### Variabili

#### Definizione di variabili

- » a=2; b=4;
- Non occorre dichiarare preliminarmente le variabili
- Le variabili vengono memorizzate nel Workspace
  - whos mostra la lista delle variabili
  - clear var elimina la variabile var dal workspace
  - clear all elimina tutte le variabili del workspace
- II `; ' al termine dell'istruzione sopprime la visualizzazione dell'output

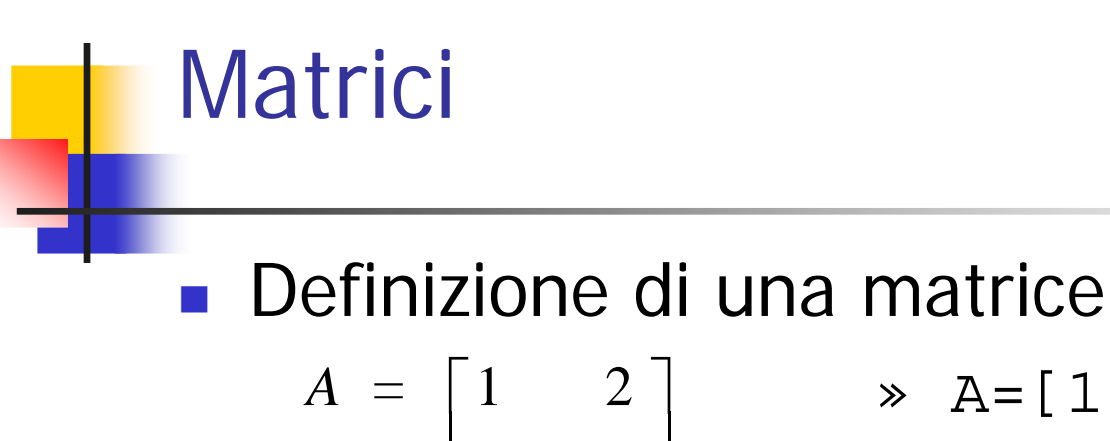

```
A = \begin{bmatrix} 1 & 2 \\ 3 & 4 \end{bmatrix} \qquad \Rightarrow A = \begin{bmatrix} 1, 2; 3, 4 \end{bmatrix};
```

- Selezione degli elementi di una matrice
  » A(1,2)
  ans =
  2
- Per selezionare righe e colonne si utilizza la wildcard `: '
  - Selezione della prima riga di A  $\Rightarrow$  A(1,:)
  - Selezione della prima colonna di  $A \Rightarrow A(:,1)$
  - Selezione di un intervallo  $\Rightarrow A(1,1:2)$

## Vettori

- I vettori vengono utilizzati per rappresentare segnali o per la tracciatura di grafici
  - Sintassi
  - » v = val\_iniziale:passo:val\_finale;
  - Esempio
  - » v=0:100; % Se il passo è 1 si può omettere
  - » v=0:0.01:1;
- Operazioni su vettori
  - » a + b; a b;
  - » a \* b (Errore!!); a \* b';
  - » a .\* b % Prodotto elemento per elemento
  - » a.^2 % Quadrato elemento per elemento

### Polinomi

Si rappresentano come vettori

- Esempio:  $P(s) = s^2 + 2s + 1$
- » P = [1 2 1];
- Calcolo delle radici
- » roots(P)
- Costruzione di un polinomio con radici assegnate
- » R = poly([-1 -2]) %Ritorna un vettore

# Rappresentazioni grafiche

- plot(x,y) : traccia il grafico dei punti che hanno come ascisse gli elementi di x e come ordinate gli elementi di y
  - Esempio: tracciatura di un'esponenziale
  - » x=0:0.05:5;
  - » y=exp(x);
  - » plot(x,y)

## Librerie di funzioni

- Matlab mette a disposizione numerose librerie di funzioni
  - Funzioni generiche (es. sin, abs, real, eig, det, roots)
  - Funzioni specifiche (es. bode, step, nyquist)
- Per ottenere un aiuto si utilizza il comando help
  - help fornisce l'elenco delle funzioni per libreria
  - help libreria fornisce una breve descrizione delle funzioni di una certa libreria
  - help funzione fornisce una dettagliata descrizione di una funzione

### Contenuti

Introduzione a Matlab

#### Presentazione Control System Toolbox

- Rappresentazione e analisi di un sistema LTI
- Introduzione a Simulink
- Esempi

### Descrizione di un sistema LTI

- Un sistema LTI può essere specificato:
  - Attraverso una rappresentazione nello spazio con una quaterna di matrici (A,B,C,D)

 $C = [-1 \ 0.25]; d = 0;$ 

$$\gg$$
 sys1 = ss(A,B,C,d)

- Attraverso una funzione di trasferimento con una coppia di polinomi N(s) e D(s)
  - »  $N=[-1 \ 1]; D=[1 \ 2 \ 2];$

 $\gg$  sys2 = tf(N,D)

 Le funzioni ss(sys2) e tf(sys1) permettono la conversione tra le due rappresentazioni

## Analisi di un sistema LTI

- Risposta allo scalino
  - » step(sys)
- Diagrammi di Bode (solo del modulo)
  - » bode(sys) (» bodemag(sys))
- Pulsazione critica e margine di fase
  - » margin(sys)
- Diagramma di Nyquist
  - » nyquist(sys)
- Mappa poli-zeri
  - » pzmap(sys)

### Contenuti

- Introduzione a Matlab
- Presentazione Control System Toolbox
- Introduzione a Simulink
  - Introduzione alla simulazione
  - Cenni ai metodi di integrazione numerica
  - Scelta dei parametri di simulazione
- Esempi

## Fasi della simulazione

- Scrittura del modello matematico
- Programmazione del modello
  - Con un editor grafico (es. Simulink) o con un linguaggio orientato al calcolo (es. Matlab)
  - Assegnamento dei parametri del modello
- Simulazione (in senso stretto)
  - Calcolo dello stato di regime (condizioni iniziali)
  - Assegnamento dei parametri di simulazione
  - Scelta degli ingressi durante il transitorio
  - Avvio della simulazione
- Analisi dei risultati

#### Ciclo di una simulazione Il ciclo di simulazione procede iterativamente Configurazione Modellazione modello Modifiche al modello Modifiche ai parametri Simulazione Modifiche alla condizione iniziale Modifiche agli ingressi del modello

- Modifica dei parametri di simulazione (metodo di integrazione, passo di integrazione, tolleranza, ...)
- Modifica del modello

# Introduzione a Simulink (1)

- Simulink è un toolbox di MATLAB per la simulazione dei sistemi dinamici
  - Lineari e non lineari
  - Continui, discreti o misti
- Il modello viene costruito graficamente, assemblando blocchi elementari
- I blocchi base sono raggruppati in librerie specializzate, a seconda delle funzioni svolte
- Simulink viene avviato digitando simulink al prompt di Matlab

## Integrazione Matlab - Simulink

#### Simulink e Matlab interagiscono attraverso il workspace

- I parametri del modello possono essere specificati all'interno dei blocchi Simulink tramite variabili simboliche, il cui valore è memorizzato nel workspace di Matlab
- I risultati della simulazione possono essere memorizzati nel workspace con un blocco di tipo ToWorkspace

#### Suggerimenti

- Creare un file parametri\_modello.m contenente i parametri da caricare prima della simulazione
- Tracciare i grafici dei transitori con i comandi di Matlab

## I blocchi più importanti

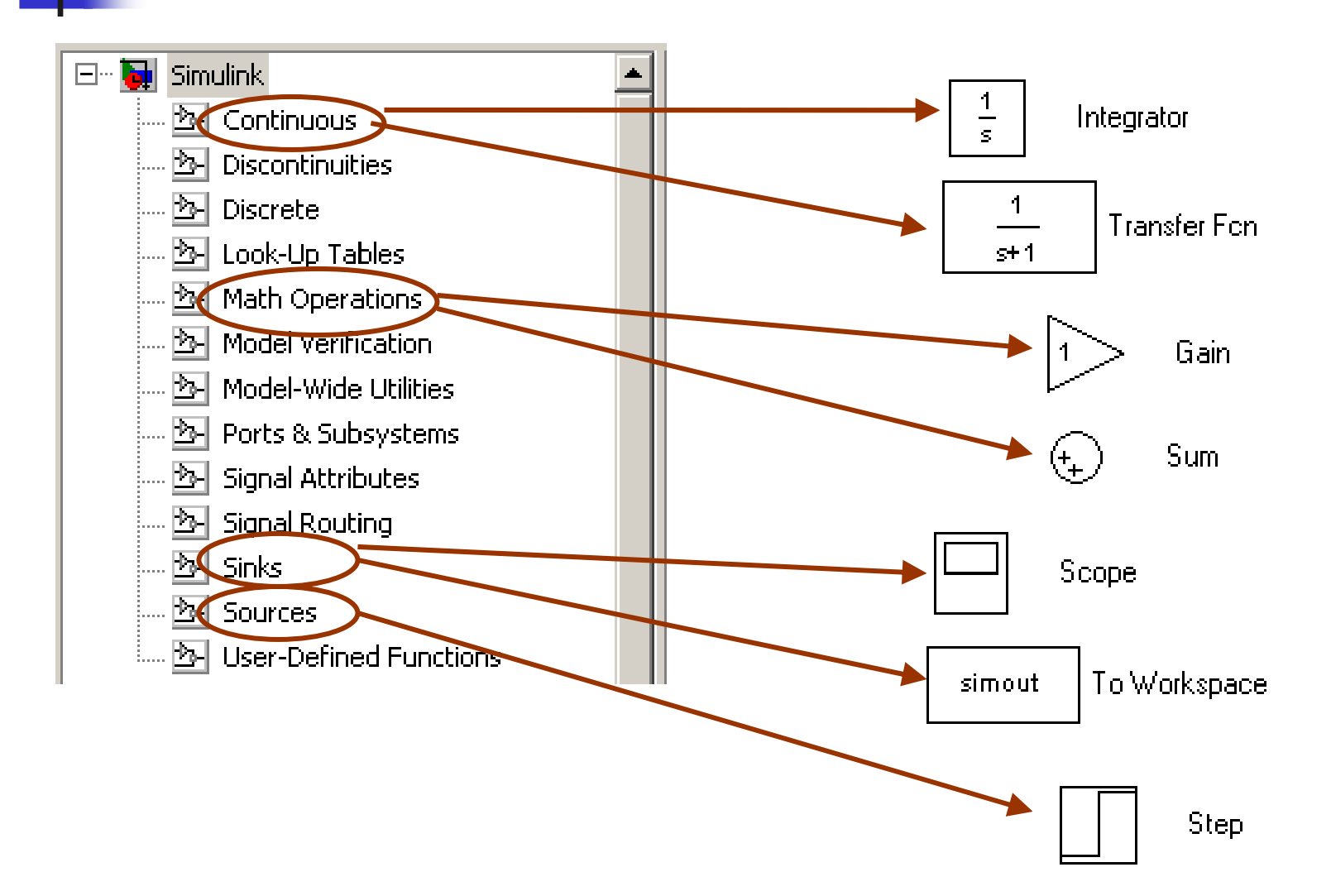

## Costruzione di un semplice modello

#### Simulare la risposta a scalino del sistema

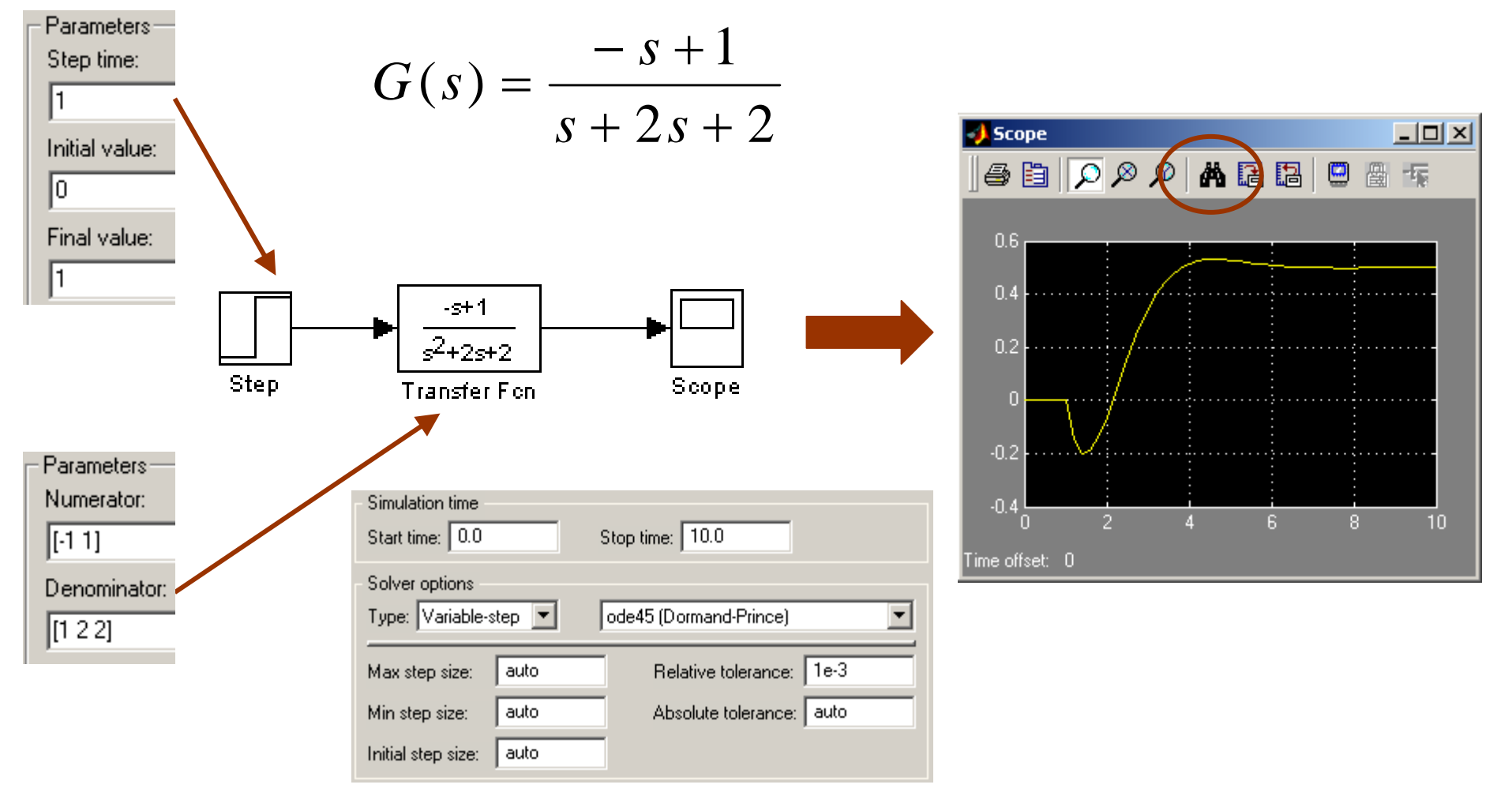

### Costruzione di un regolatore PID

Costruire il modello di un regolatore PID

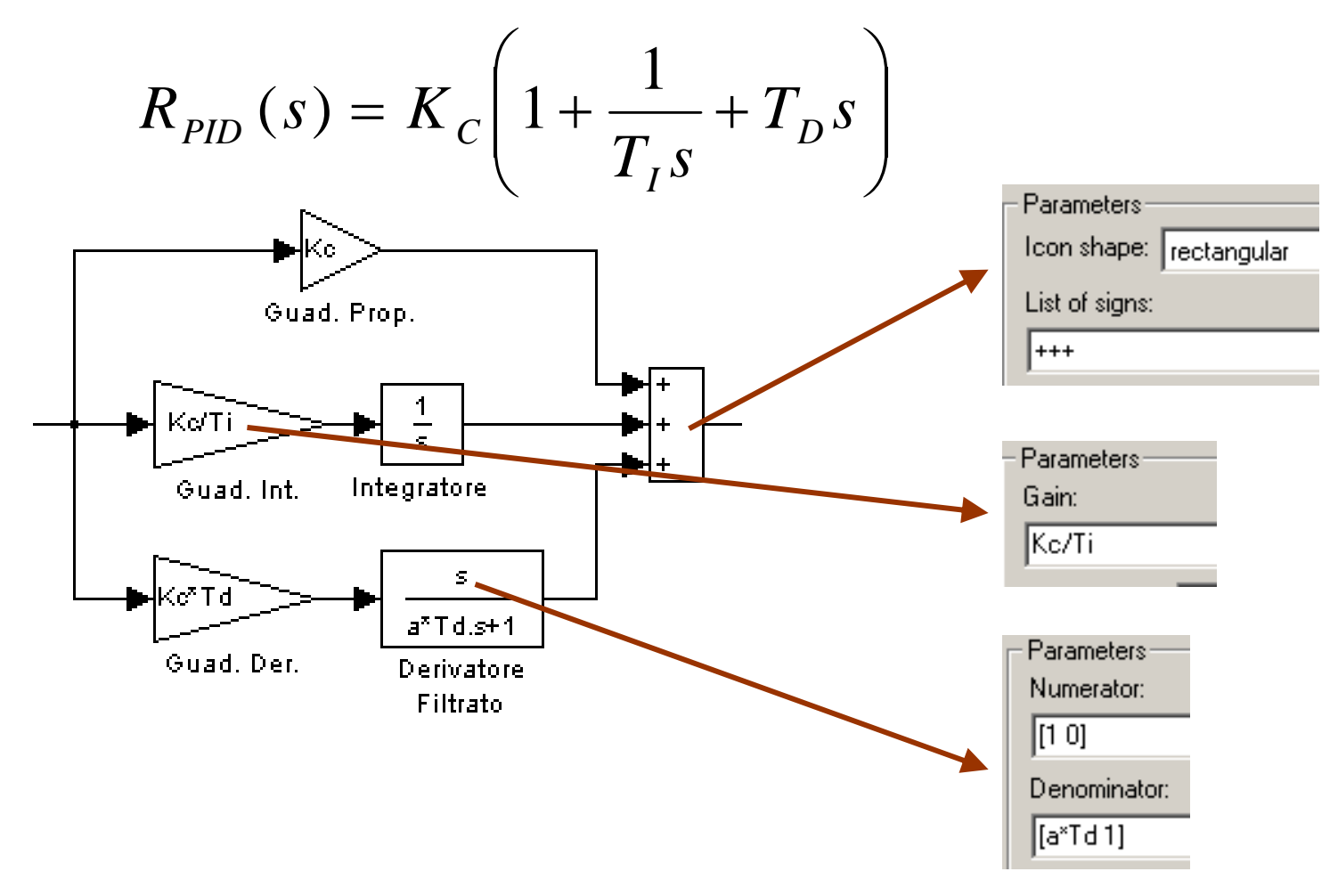

### Contenuti

- Introduzione a Matlab
- Presentazione Control System Toolbox
- Introduzione a Simulink
- Esempi
  - Controllo di un doppio integratore

## Controllo di un doppio integratore

Modello del sistema da controllare

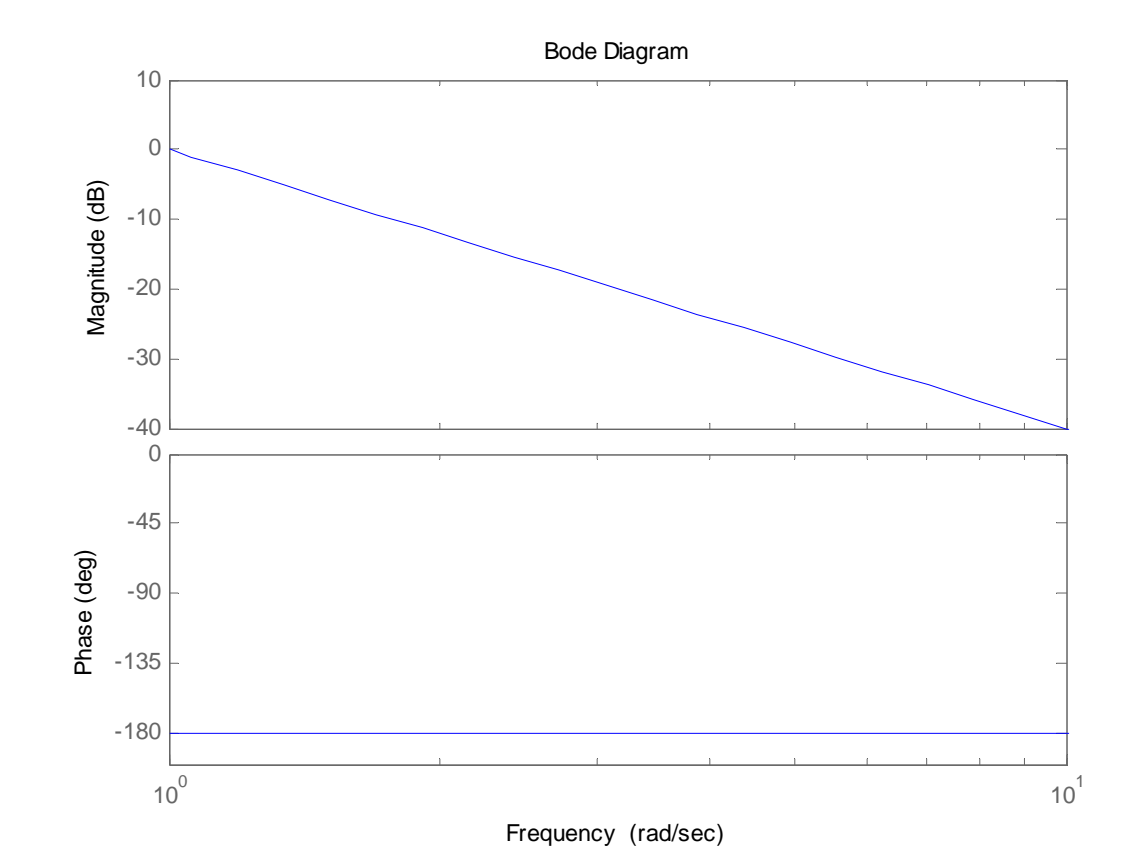

## Taratura del regolatore (1)

Regolatore PID (scolastico)

$$R_{PID}(s) = K_C \left( 1 + \frac{1}{T_I s} + T_D s \right) = \frac{K_C (T_I T_D s^2 + T_I s + 1)}{T_I s}$$

Si sceglie  $T_I = 4T_D$  per avere due zeri coincidenti

$$R_{PID}(s) = \frac{K_C \left(\frac{1}{4}T_I^2 s^2 + T_I s + 1\right)}{T_I s} = \frac{K_C \left(\frac{1}{2}T_I s + 1\right)^2}{T_I s}$$

Funzione d'anello

$$L(s) = R_{PID}(s) \cdot G(s) = \frac{K_C \left(\frac{1}{2}T_I s + 1\right)^2}{s^3 T_I}$$

# Taratura del regolatore (2)

- Si sceglie  $T_I$  per posizionare gli zeri all'incirca una decade prima della banda passante richiesta (es  $\omega_c = 50 \ rad/s \Rightarrow \omega_z = 5 \ rad/s$ )  $T_I = 0.4 \ T_D = 0.1$
- Si "aggiusta" il guadagno per ottenere la banda passante desiderata
  - » Kc = 1; Ti = 0.4; Td = 0.1;
  - » R = tf(Kc\*[Ti\*Td Ti 1],[Ti 0])
  - » L = R\*G % Funzione d'anello
  - » margin(L)

### Taratura del regolatore (3)

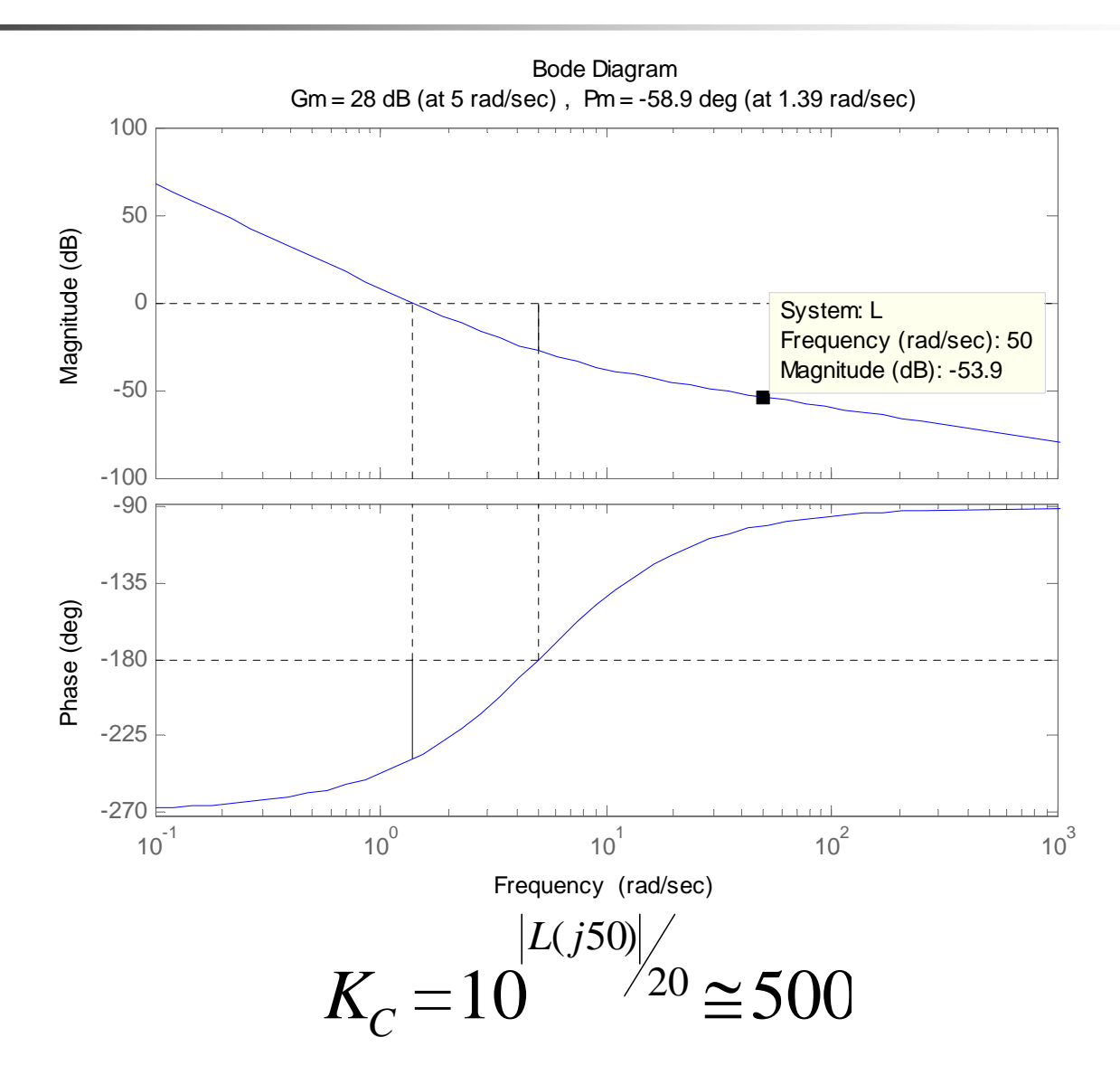

### Taratura del regolatore (4)

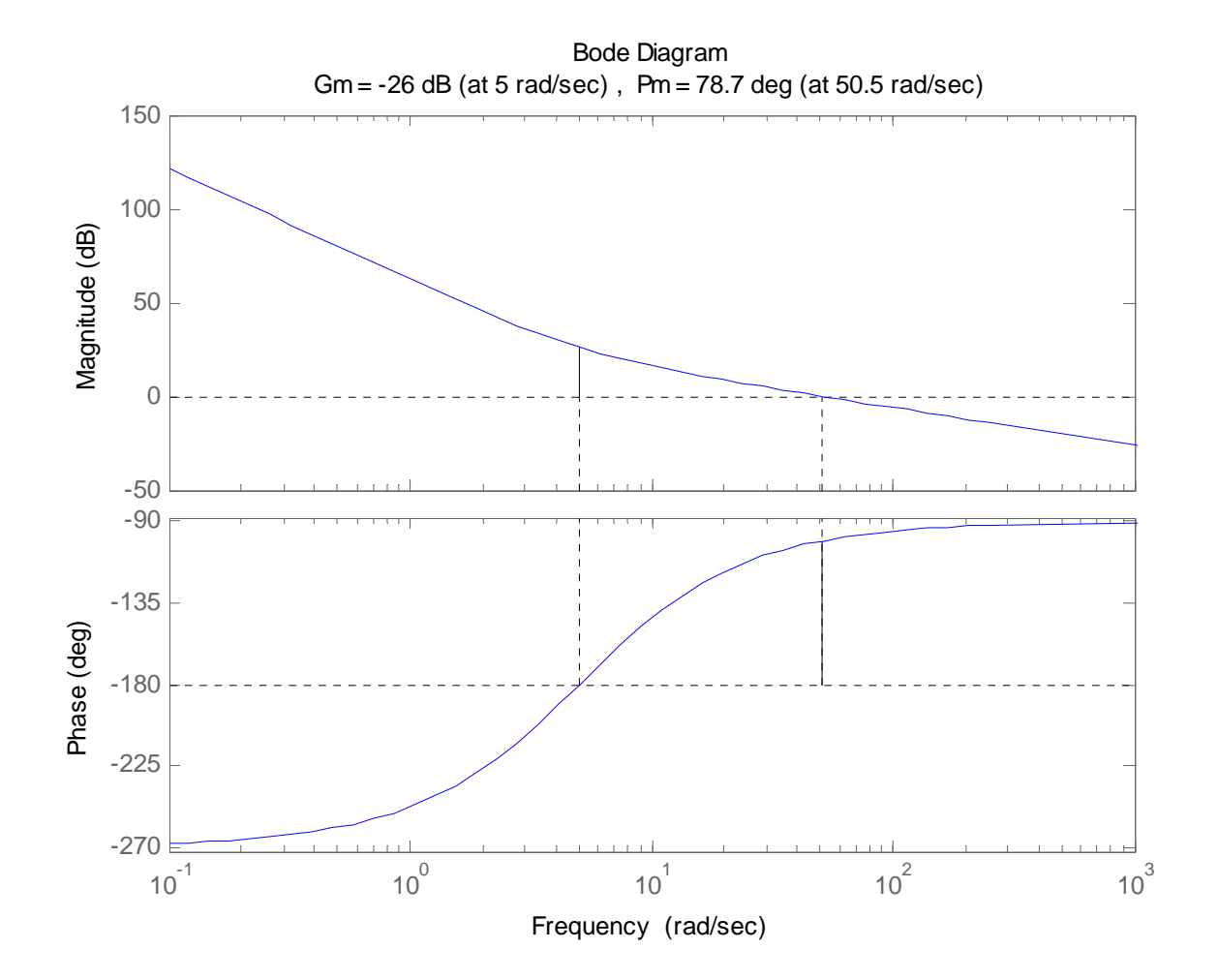

### Sistema Simulink

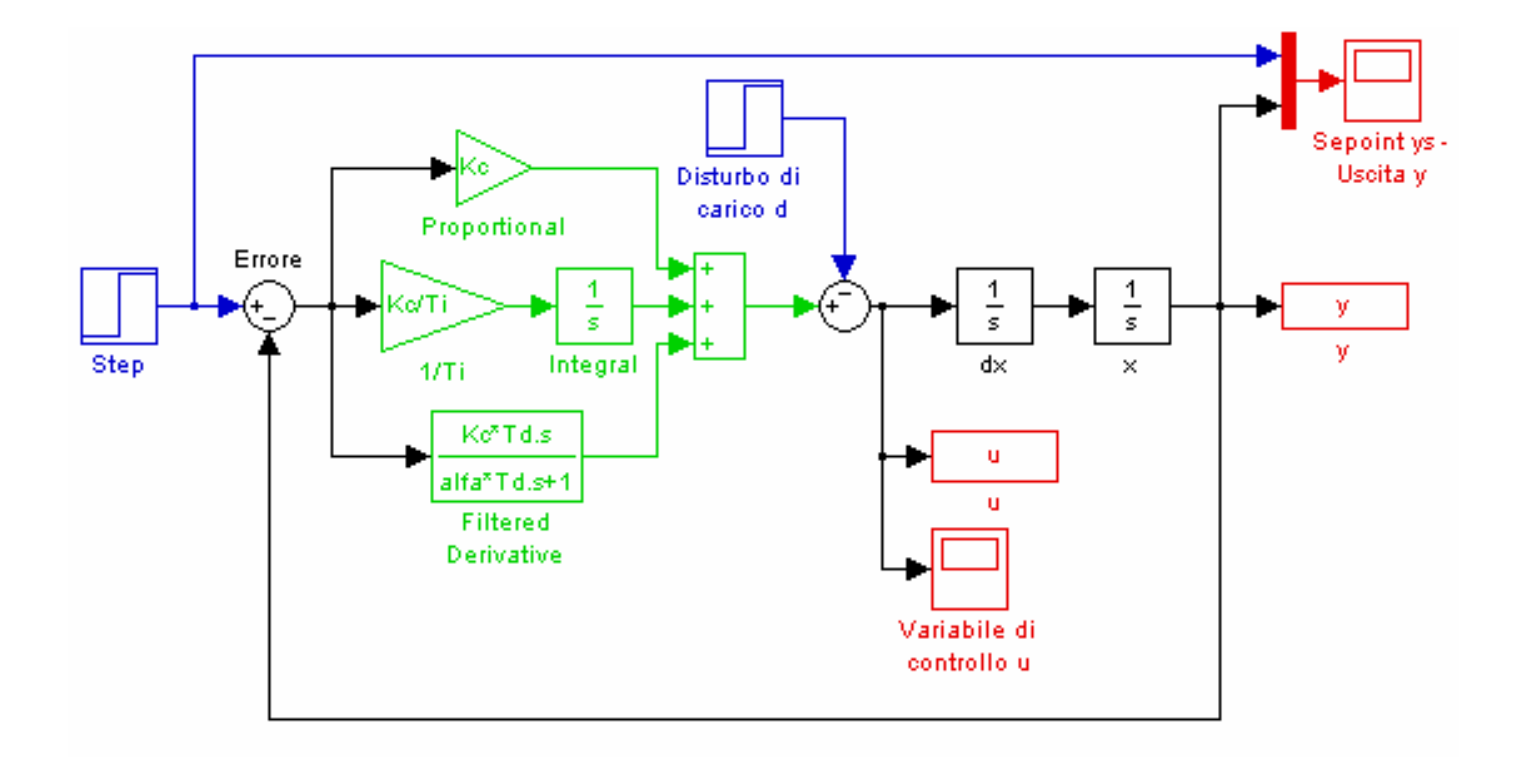

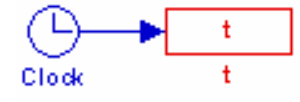

# Esempi di simulazioni (1)

#### Risposta allo scalino

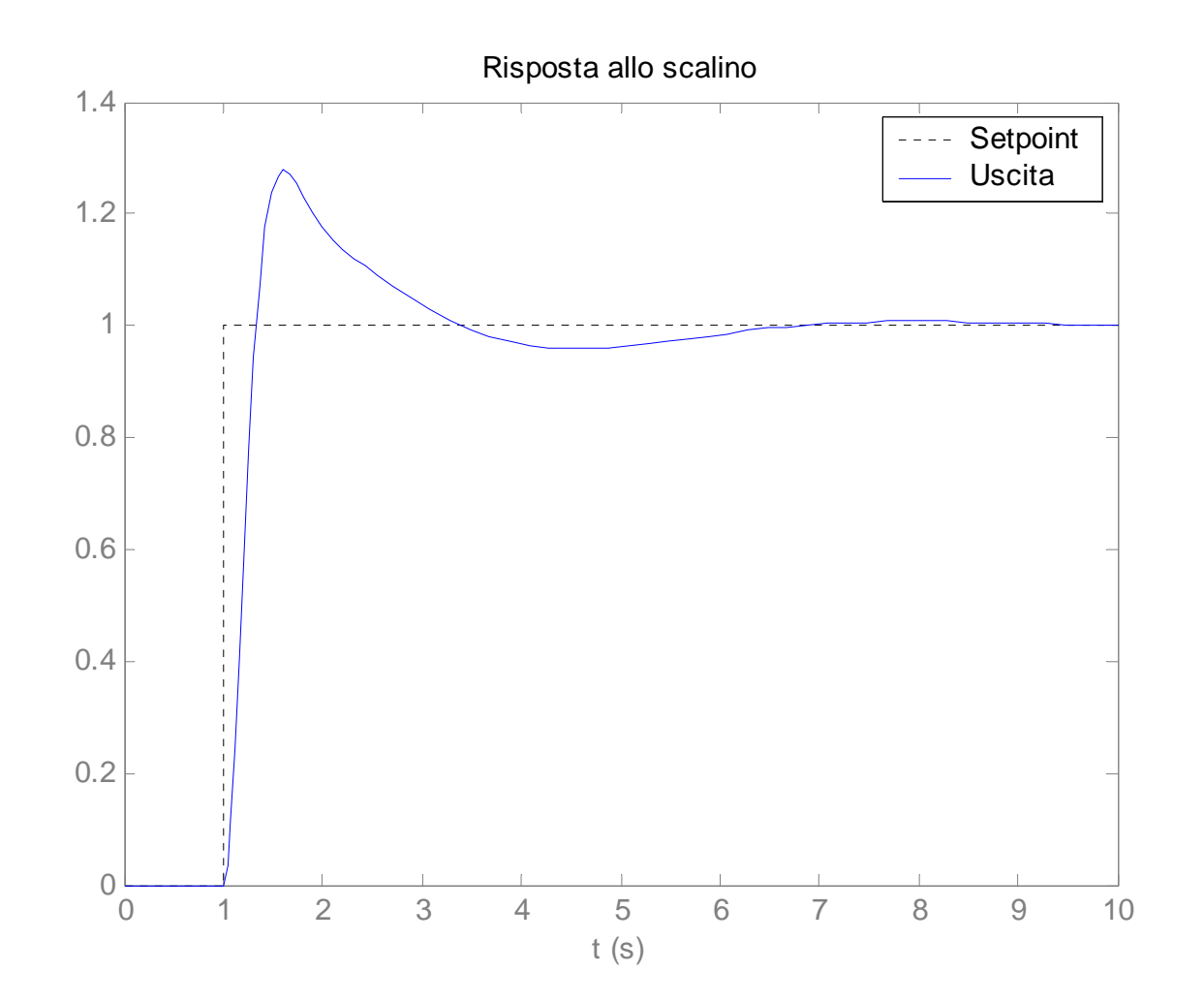

# Esempi di simulazioni (2)

#### Risposta al disturbo di carico

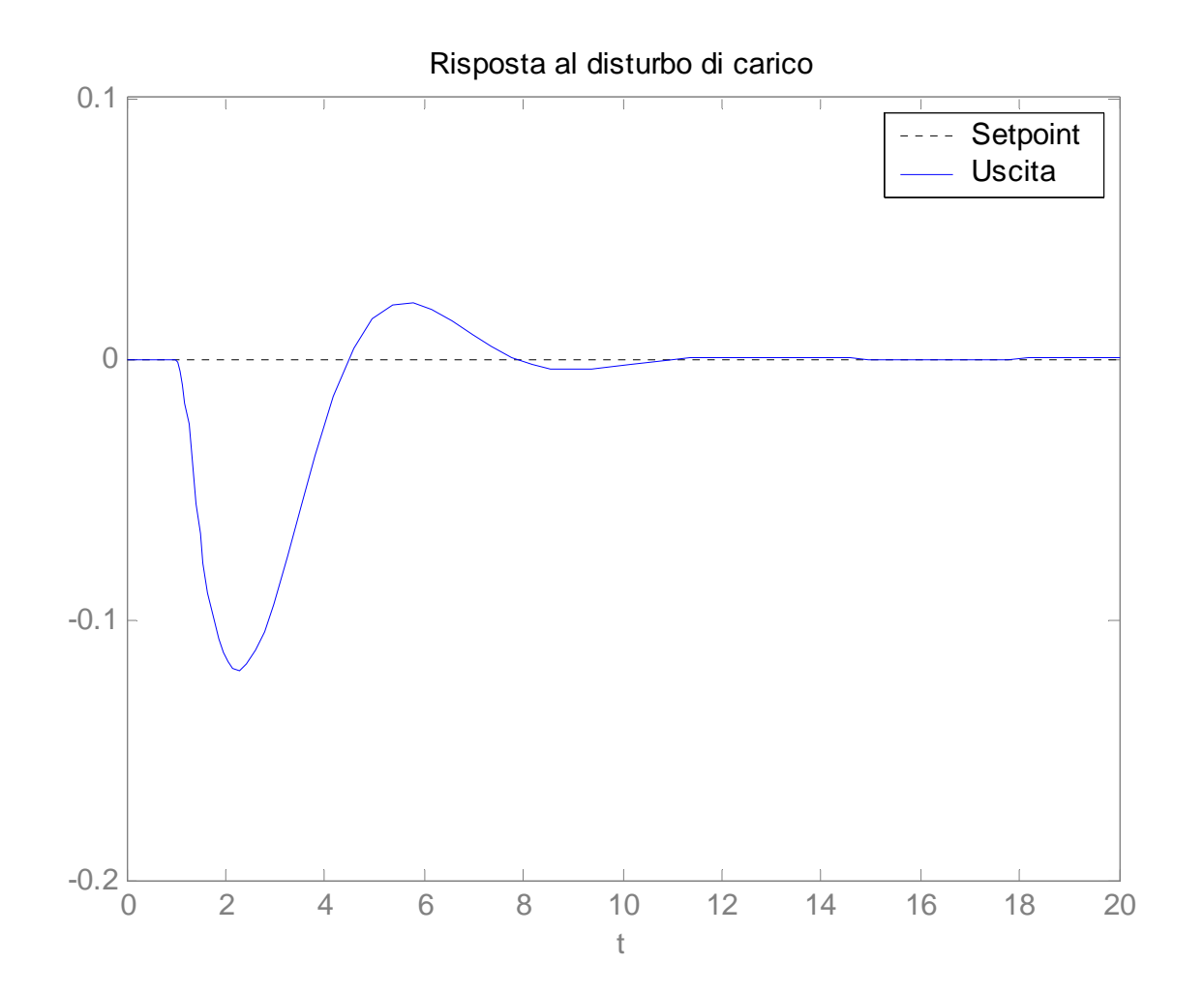